# InnoPort Membership & Booking System

InnoPeers Registration

### Attention

## For anyone applying for InnoPeers, please note that...

- You have Innovation/Entrepreneurship experience.
- Endorsement from Affiliated Units is required
- The approval procedure will take 1-2 working days. Please be patient.

#### Innovation/Entrepreneurship experience

- EPIN Student
- Pre-incubation Programme Team
- HKSEC Team
- Competition candidate
- Founder/Staff of Start-up
- Investor

#### Affiliated Units

- Venture Acceleration Team (PI & TSSSU), ORKTS
- Social Innovation Team (KPF, S-KPF & HKSEC), ORKTS
- EPIN Minor Programme
- I•CARE Centre for Whole-person Development (I•CARE)
- Centre for Entrepreneurship (CfE)
- CUHK Alumni Affairs Office (AAO)
- Office for Greater Bay Area Developments (GBAO)
- Centre for Innovation and Technology (CINTEC)

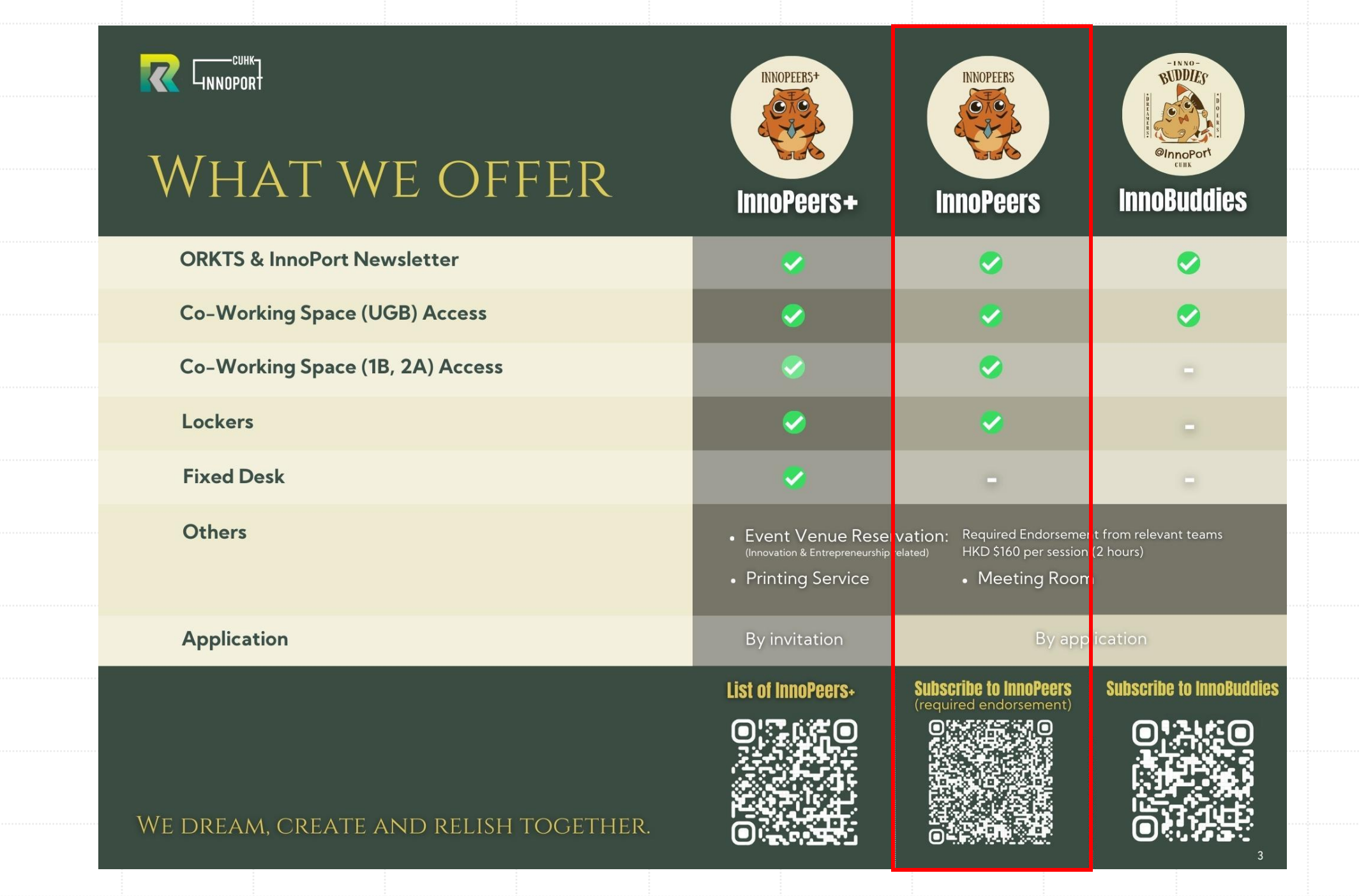

 Visit InnoPort Website (<u>https://innoport.cuhk.edu.hk/</u>)

 Enter the subpage "InnoBuddies & InnoPeers" under Community.

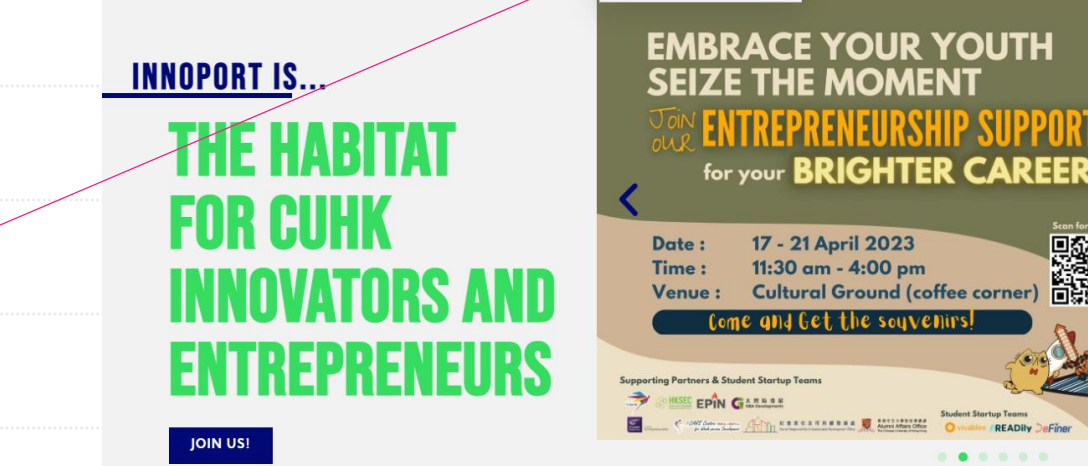

CUBIC ZINE

PROGRAMME

**INNOBUDDIES & INNOPEERS** 

**OPPORTUNITIES** 

NEWS

CONTACT

f 🗇 🛅

研究及加強時移服務高 Office of Research and Knowledge Transfer Senders

 Scroll down and Click "Apply for InnoPeers" to enter InnoPort membership system.

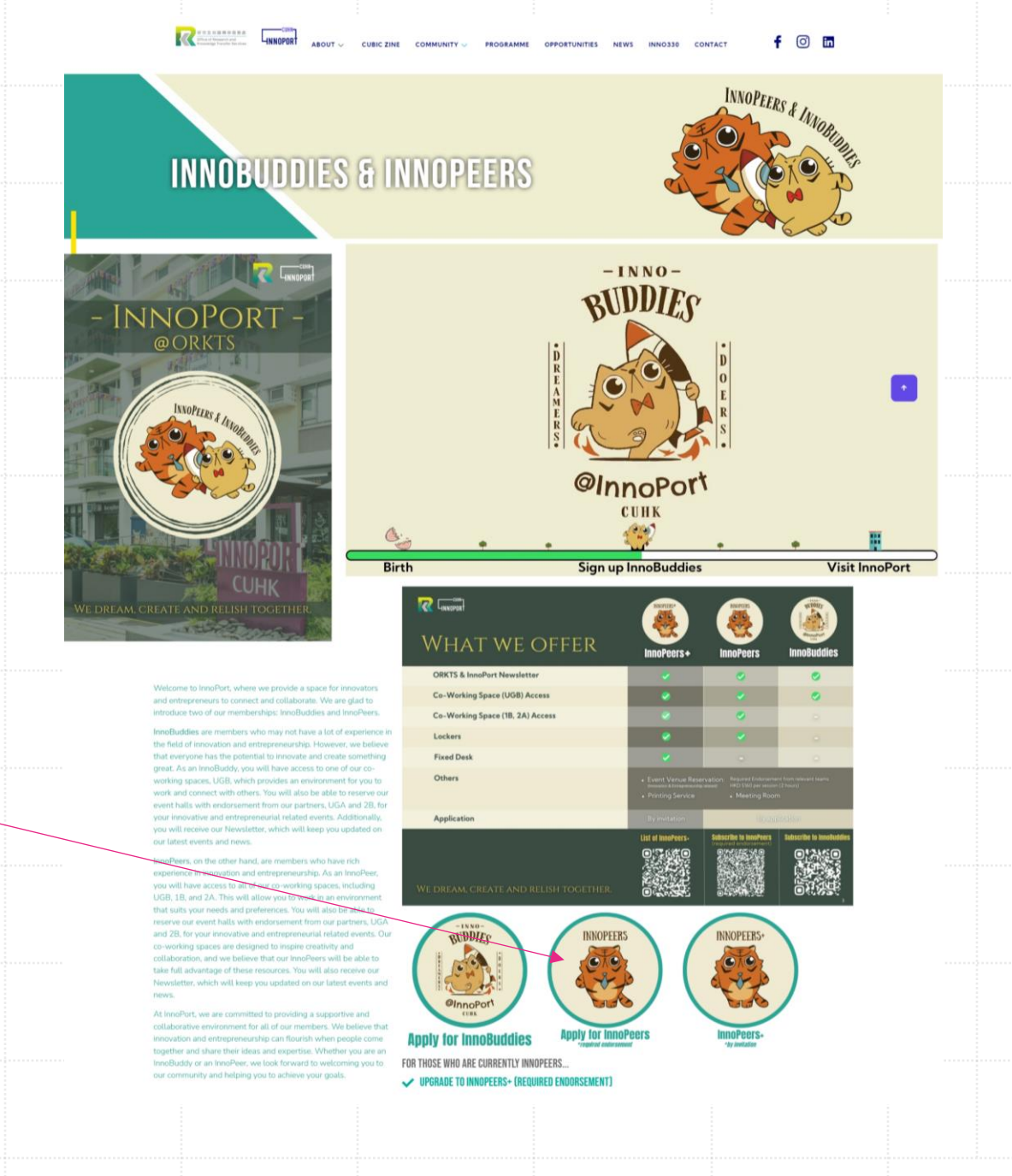

3

 After entering the system, click "Join Us" to create a new account and continue the InnoPeers Registration procedure.

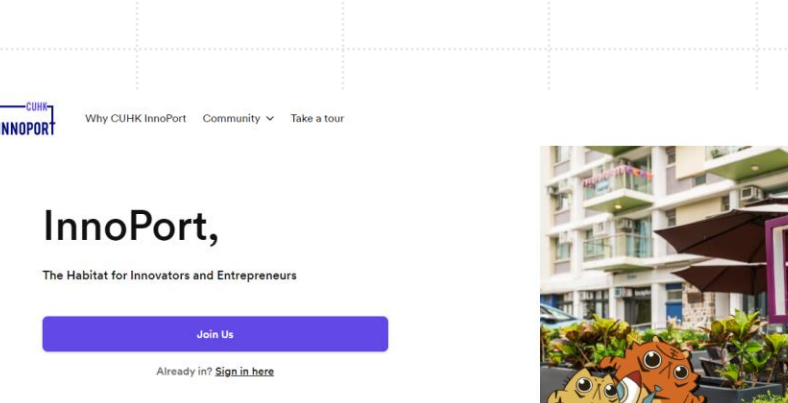

Real

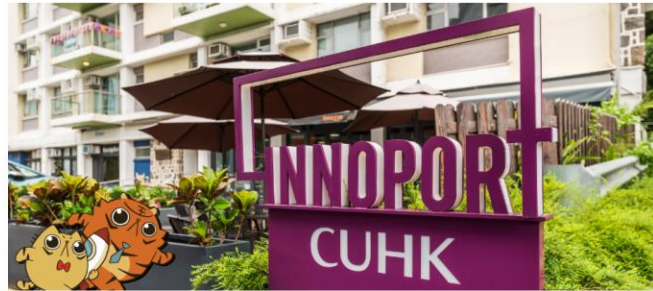

00

#### We dream, create and relish together.

Join us at InnoPort to grow your brilliant innovative and entrepreneurial ideas!

0

- Fill in your personal details
- (Please make sure your email address is correct!)
- Click "Continue".

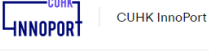

Your details

Choose plan Summary

#### **Create account**

| ull name*                            | What should we call you                | ?*     |
|--------------------------------------|----------------------------------------|--------|
| InnoPort Demo                        | InnoPort                               |        |
| Mobile Number*                       |                                        |        |
|                                      |                                        |        |
| 12345678                             |                                        |        |
| 12345678<br>Gender                   | Date of birth (MM/DD/                  | (YYY)  |
| 12345678<br>Sender<br>Male           | Date of birth (MM/DD/)<br>~ 05/01/2023 | (YYYY) |
| 12345678<br>Gender<br>Male<br>Email* | Date of birth (MM/DD/)<br>> 05/01/2023 | mm)    |

I would like to receive occasional and relevant updates from CUHK InnoPort by email.

Check this box to indicate you agree with our terms and conditions.

Continue

Personal details

- Join our FREE membership plan (plesae keep the start date unchanged).
- InnoPeers:

5

Suitable for those who have innovation and entrepreneurship experience (e.g., start-up, pre-incubation programme, competition candidate)

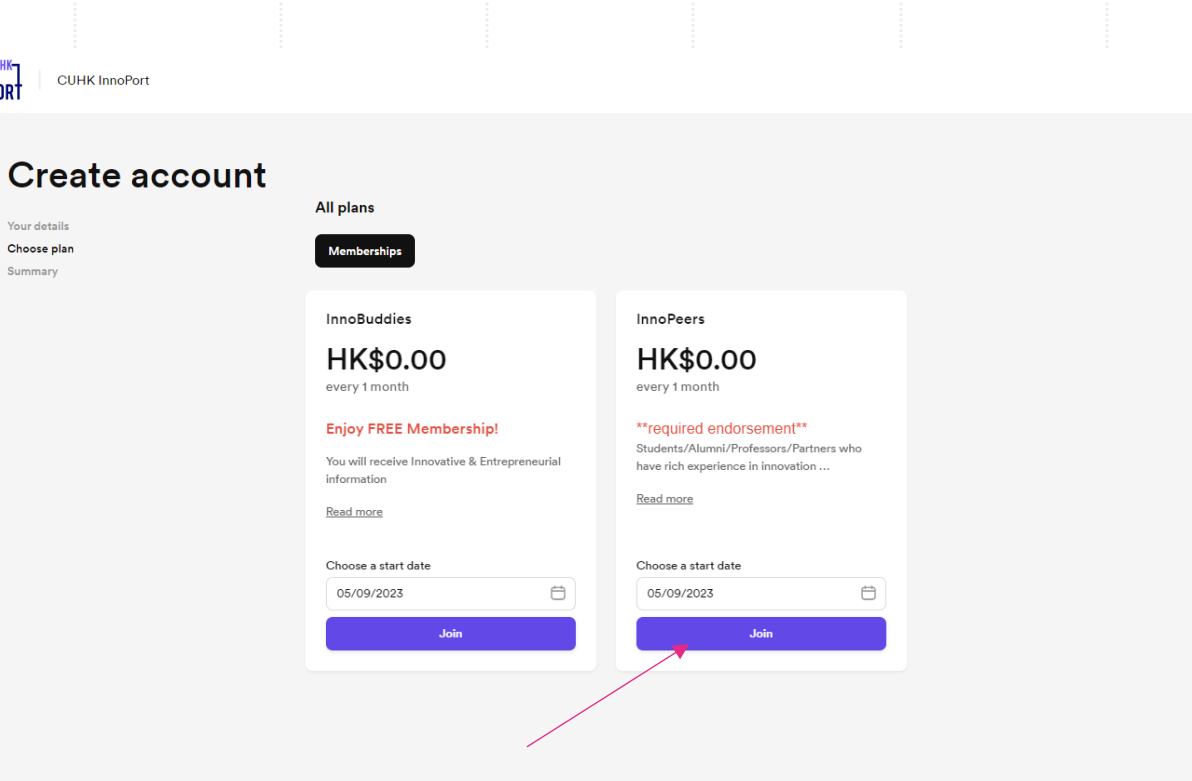

CUHK InnoPort

Your details Choose plan

Summary

6

- Your account is created. Please note that your account is SUSPENDED due to the approval procedure.
- An email will be sent to your mail box.
- Please fill in the "InnoPeers Registration Form".

| Please check your mail                                                                                                    | box and validate your request by answering a fev<br>questions                                                                                                    | v      |
|----------------------------------------------------------------------------------------------------|----------------------------------------------------------------------------------------------------|--------|
|                                                                                                    | (2) Access your account                                                                                                    |        |
|                                                                                                    | Heads up! Your account is not active, you will not have access to some sections.                                                                                                    |        |
| Settings                                                                                                    |                                                                                                    |        |
| My Account<br>Photo and cover<br>Personal details<br>Professional profile<br>Social networks<br>Password<br>Notifications<br>Language<br>Plans and benefits<br>Billing<br>Purchases<br>Matrice | Your Photo Tell State of the state of the st |        |
| Integrations<br>Bookings<br>My events<br>My files                                                                                                    | Profile page cover<br>File smaller than 10MB and at least 1200px by 300px.<br>Choose File No file chosen<br>This image will be shown as background banner in your profile page if you<br>choose to share it with other members.<br>Remove profile page cover                                                                                                    |        |
|                                                                                                    | Save changes View my profile                                                                                                    |        |
| Please fill in InnoPeers Re                                                                                                    | gistration Form to validate your memb                                                                                                    | ership |
| no-reply@innoport.link<br>o me, innoport, client.cuhkinnoport 👻                                                                                                    |                                                                                                    |        |
| Dear Applicant,                                                                                                    |                                                                                                    |        |
| Please fill in the following form for us to val                                                                                                    | lidate your membership.                                                                                                    |        |
| nnoPeers Registration Form                                                                                                    |                                                                                                    |        |
| f you have further enquiry, please contact                                                                                                    | innoport@cuhk.edu.hk                                                                                                    |        |
| CUHK InnoPort Team                                                                                                    |                                                                                                    |        |

- After your submission, please wait patiently for the approval procedure.
- It usually takes <u>1-2 working days</u> to process.

| Full name*                                                                     |                   | Email*                                    | HNNOP     | PORT   |
|--------------------------------------------------------------------------------|-------------------|-------------------------------------------|-----------|--------|
|                                                                                |                   |                                           |           |        |
| Mobile Phone No.                                                               |                   |                                           |           | In     |
| CU Link Card No.                                                               |                   |                                           |           |        |
|                                                                                |                   |                                           |           | Re     |
| -                                                                              |                   |                                           |           | Forney |
| For others, please specify or type "NA"                                        | ' if none         |                                           |           |        |
| (your identity)                                                                |                   |                                           |           |        |
| Faculties (If you are CU student/staff/a                                       | ılumni)           |                                           |           |        |
| -<br>Please choose none if you are not CU stud                                 | dent/staff/alumni | i.                                        | ~         |        |
| Other Units (If you are not CU student/                                        | 'staff)           |                                           |           |        |
| -                                                                              |                   |                                           | Ť         |        |
| •                                                                              |                   |                                           | ~         |        |
| Please choose the Affiliated Unit for your of How often do you visit InnoPort? | endorsement to I  | pe InnoPeers                              |           |        |
| •                                                                              |                   |                                           | ř         |        |
| Do you have any innovative & entrepre                                          | neurial (I&E) ex  | perience? (You can select more than on    | e choice) |        |
| Which of the following innovative & en                                         | trepreneurial (I  | &E) events are you interested in? (You c  | an select |        |
| more than one choice)                                                          |                   |                                           | ~         |        |
| Do you require a locker?                                                       |                   |                                           |           |        |
| Subject to the availability. A deposit of HK                                   | D100 is requeste  | ıd.                                       |           |        |
| Do you require a Guest Card?                                                   |                   |                                           |           |        |
| Will be issued only if you have no CU Link                                     | Card. A deposit   | of HKD100 will be requested.              |           |        |
| Please feel free to write down your que                                        | estions/opinion   | s below (please type NA if none):         |           |        |
| Please provide a response for Please feel                                      | free to write dow | n your questions/opinions below (please t | ype NA if |        |
| none).                                                                         |                   |                                           |           |        |

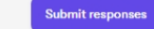

### InnoPeers Registration Form

For new InnoPeers (required approval)

CUHK InnoPort

8

- Upon approval, your account will be unsuspended!
- A confirmation email will be sent to you.
   You may find the login information in it.

• You have successfully become an InnoPeer!

| InnoPeers | Confirmation> | Welcome t | o CUHK In | noPort! > | $Inbox~\times$ |
|-----------|---------------|-----------|-----------|-----------|----------------|
|-----------|---------------|-----------|-----------|-----------|----------------|

InnoPort <innoport@cuhk.edu.hk> to me -

Welcome to CUHK InnoPort

Hi Kenny,

This message is to let you know that your new user account at CUHK InnoPort is ready to be used.

You can access your new account using the following details:

Website: <u>https://innoport.link/</u>

Username: <u>kennysiu@cuhk.edu.hk</u>

Password: Innoport1234!

Once you have successfully logged in, please change your password to one you can remember.

You can also access your account, make bookings and join the community at CUHK InnoPort using the Passport App by clicking on the links below

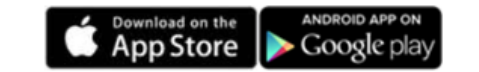

The InnoPort Team, CUHK